## FNO – založení položky do číselníku zboží QI

|       | Decail   Cer | ן ער                            |     |            |                    |                    |                  | 1               |
|-------|--------------|---------------------------------|-----|------------|--------------------|--------------------|------------------|-----------------|
| △ Kó  | Interní k    | Název zboží                     | Skl | Podrobné s | Optimální množství | Minimální množství | Věcná skupi Zk 🔺 |                 |
| ZB000 | AR-1297L     | Drát s očkem AR-1297L           | ks  | ZM1        | 50,00              | 50,00              | á6               | Obrázek         |
| ZB001 | HI00211      | Cryospray HI00211               | ks  | ZM1        | 20,00              | 20,00              |                  | Chauseásab      |
| ZB002 | 400910       | Zkumavka PS 5 ml nesterilní 400 | ks  | ZM1        | 10,00              | 10,00              |                  |                 |
| ZB003 |              | Cement dent, ketac cem          | ks  | ZM1        | 4,00               | 4,00               |                  | Mezní množství  |
| ZB004 | 6870280      | Kyveta CO2 dětská 6870280       | ks  | ZM2        | 0,00               | 0,00               |                  |                 |
| 28005 | C0936022     | Šití dafilon modrý 6/0          | ks  | ZM1        | 50,00              | 50,00              | á:               | Dodaci podminky |
| ZB006 | G1048620     | Šití safil fialový 8/0 G1048620 | ks  | ZM2        | 0,00               | 0,00               | t à              | Cenotvorba      |
| ZB007 | C1048251     | Šití safil fialový 2/0 C1048251 | ks  | ZM2        | 0,00               | 0,00               | á:               |                 |
| ZB008 | C1048241     | Šití safil fialový 3/0 C1048241 | ks  | ZM2        | 0,00               | 0,00               | á:               | Patří do skupin |
| ZB009 | 35428        | Flocare PEG set CH14 35428      | ks  | ZM2        | 0,00               | 0,00               |                  | Obecné přiloby  |

Jedná se tedy o skladové a neskladové položky. To je rozlišeno atributem Detail.

Nová položka je založena efektivně kopírováním. Uživatel najde podobnou položku, klávesou F2 provede její zdvojení:

| Liselnik | ZDOZI       | 1                           |     |        |    |
|----------|-------------|-----------------------------|-----|--------|----|
| ieznam   | Detail Ceny |                             |     |        |    |
| △ Kó     | Katalogové  | Název zboží                 | Skl | Podrob | Op |
| ZA004    | 427305      | Obinadlo pruban č. 5 427305 | ks  |        |    |
| ZA005    | 427307      | Obinadlo pruban č. 7 427307 | ks  |        |    |
| ZA006    | 427308      | Obinadlo pruban č. 8 427308 | ks  |        |    |
| ZA006    | 427308      | Obinadlo pruban č. 8 427308 | ks  |        |    |
|          | 407000      |                             | 1   |        |    |

Opraví Kód položky, Název a další údaje podle skutečnosti a záznam uloží.

Dále je nutné zkontrolovat a doplnit následující nutné zápisy:

Doplnění minimálního a optimálního množství v případě jeho sledování u položky držené ve stavu zásob:

| Číselník zboží   | Filtr : Kód zboží začíná |                            |                          |
|------------------|--------------------------|----------------------------|--------------------------|
| Seznam Detail    | Ceny                     |                            |                          |
| Kód zboží        | Interní kód produktu     | Čárový kód EAN             | Čárový kód               |
| ZB002            | 400910                   |                            | 610936                   |
| Název zboží      |                          |                            | Zkrácený název           |
| Zkumavka PS 5 r  | nl nesterilní 400910     |                            |                          |
| Zkrácená poznán  | nka                      |                            |                          |
|                  |                          |                            |                          |
| Skladová položka | Skladová MJ Povinná i    | evidenční MJ Minimální mno | žství Optimální množství |
| Ano              |                          |                            | 0,00 10,00               |
| Věcná skupina zb | oží                      |                            | Podrobné sledování       |

#### Zadání a sledování minimálního množství na všech skladech:

- 1) Uživatel vstoupí do formuláře Číselník zboží, na záložku Detail.
- 2) Vyhledá požadovanou položku zboží nebo materiálu.
- 3) Vyplní pole Limitní množství, případně také pole Optimální množství pro hodnoty zkumulované přes všechny sklady a záznam uloží.

Atributy min. a optimálního množství přímo v detailu číselníku zboží jsou kumulované přes všechny sklady a jsou zde z pohledu celé vlastní organizace. Zohlední se jen při použití funkce Seznam zboží pro objednání puštěné přes všechny sklady – nevyplněné číslo skladu (podrobněji v příručce FNO-QI\_Použití funkce Seznam chybějícího zboží.pdf). Zadání hodnoty není bráno do sestavy Zboží s podlimitním množstvím.

Pro zadání sledování hodnot na konkrétním skladě je určen formulář Minimální a optimální množství zboží na skladech, který se vyvolá tlačítkem Mezní množství z číselníku zboží:

# FNO – založení položky do číselníku zboží QI

| Ľ | Minimálr     | ní a optimální množství zboží na s | klade | ch               | 1            |    |
|---|--------------|------------------------------------|-------|------------------|--------------|----|
|   | Číslo skladu | Název skladu                       | skl   | Minimální množs… | Optimální mn | MD |
|   | SZM1         | Zásoby - zdravotnický materiál     | Ano   | 10,00            | 10,00        | ks |

#### Zadání a sledování minimálního množství na jednom skladě:

Přes tlačítko Limitní množství nastaví následující hodnoty pro každý sklad, na kterém požaduje aplikování této funkce pro zadanou položku číselníku zboží.

- 1) Číslo skladu z číselníku skladů
- 2) Hodnotu minimálního množství ve skladové MJ
- 3) Hodnotu optimálního množství ve skladové MJ
- 4) Uživatel vyvolá funkci Zboží s podlimitním množství z menu Sklady ->Stav zásob
- 5) Informace jsou dostupné na formuláři Zboží s podlimitním množství
- 6) Tisk sestavy se zahájí ikonou tiskárny na horní liště

Zde je zadán sklad a hodnoty pro sledování zásob. Nastavení slouží ke sledování poklesu množství daného zboží na skladě pod minimální hodnotu a pro jeho objednávání. Výstup je zmíněnou tiskovou sestavou Zboží s podlimitním množstvím:

| ≥ zi  | boží s p | odlimitní | ím množstvím                                  |          |           |           | 2  | 5 <u>-     ×</u> |
|-------|----------|-----------|-----------------------------------------------|----------|-----------|-----------|----|------------------|
| Číslo | o s   K  | ód zboží  | Název zboží                                   | Skladové | Minimální | Optimální | MD |                  |
| SZM   | 11 Z     | A327      | Kanyla TS 7,0 s manžetou 100/800/070          | 0,00     | 50,00     | 50,00     | ks | z i              |
| SZM   | 11 Z     | R997      | Kokinko 2                                     | 0,00     | 100,00    | 100,00    | ks | ž                |
| SZM   | 11 Z     | R200      | Brýle kyslíkové                               | 1,00     | 10,00     | 10,00     | ks | Z                |
| SZM   | 11 Z     | R201      | Brýle kyslíkové                               | 0,00     | 100,00    | 100,00    | ks | 2                |
| SZM   | 11 Z     | R428      | Gáza                                          | 0,00     | 10,00     | 10,00     | ks | Z                |
| SZM   | 11 Z     | A006      | Obinadlo pruban č. 8 427308                   | 5,00     | 10,00     | 10,00     | ks | 2                |
| SZM   | 11 Z     | A002      | Dlaha tibiální proximální LCP 4.5/5.0 240.044 | 5.00     | 10.00     | 10.00     | ks | 2                |

### Uživatel vyvolá funkci Zboží s podlimitním množství z menu "Sklady" / "Stav zásob"

- 1. Na formuláři "Zboží s podlimitním množstvím" provede nastavení filtru pro
- zobrazení podlimitních zásob pro požadované sklady
- Provede tisk sestavy ikonou tiskárny na nástrojové liště
  Na základě vyhodnocení sestavy provede pro vybrané položky založení objednávek

#### Dále je nutné určit příslušnost položky ke skladu. Provede se přiřazením skladu.

| Dřídučopství           |                   |
|------------------------|-------------------|
|                        | Povolené sklady   |
| Varianty, Překvalif, 🕨 | Skutečné umístění |
| Umístění a sklady 🕠    | Povolená umístění |
|                        |                   |

Pomocí tlačítka <u>Příslušenství</u> <u>Manipulační místa</u> volbou Povolené sklady. Záznam vyplní podle následující předlohy výběrem příslušného skladu a uloží:

| 2 | Číselník z                | boží Filtr:K   | ód zboží začíná      |                      |                           |
|---|---------------------------|----------------|----------------------|----------------------|---------------------------|
|   | Seznam D                  | etail Ceny     |                      |                      |                           |
|   | Kód zboží                 |                | Interní kód produktu | Čárový kód EAN       | Čárový kód                |
|   | ZB002                     |                | 400910               |                      | 610936                    |
|   | Název zbož                | źí             |                      |                      | Zkr                       |
| Ľ | Přiřazení                 | í zboží ke skl | adům                 |                      |                           |
|   | ča, ale d                 | Nićano oblastu |                      |                      | chiad ana ana daé a sa si |
|   | Cislo skladu Název skladu |                |                      | Metoda vyskladnovani | Skiad pro prodej a spot   |
|   | SZM1                      | Zásoby - zdrav | /otnický materiál    | Vážený průměr        | Ano                       |
|   |                           |                |                      |                      |                           |

Nakonec tlačítkem provede zařazení položky do příslušné účetní skupiny, které umožní automatické kontování vznikajících skladových účetních dokladů.

Vybere skupinu ze seznamu a záznam uloží:

| Včetní skupina zboží - ke dni 7.12.2009 |                                                               |  |  |  |  |  |  |  |
|-----------------------------------------|---------------------------------------------------------------|--|--|--|--|--|--|--|
| Kód účetní skupiny                      | Název skupiny                                                 |  |  |  |  |  |  |  |
|                                         |                                                               |  |  |  |  |  |  |  |
| Účetní skupiny zboži                    | ↓Účetní skupiny zboží - Výběr                                 |  |  |  |  |  |  |  |
| Seznam Popis                            |                                                               |  |  |  |  |  |  |  |
| Kód účetní skupiny                      |                                                               |  |  |  |  |  |  |  |
| SZM                                     | SZM SZM - roznočet (mimo sledované položky) 60100000 50115000 |  |  |  |  |  |  |  |
|                                         |                                                               |  |  |  |  |  |  |  |